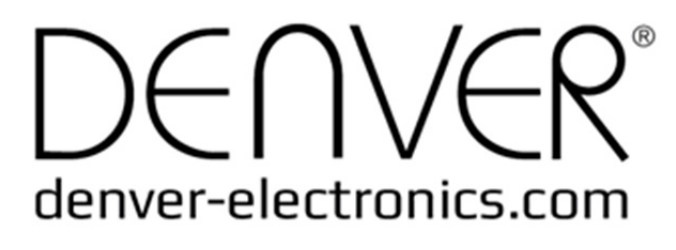

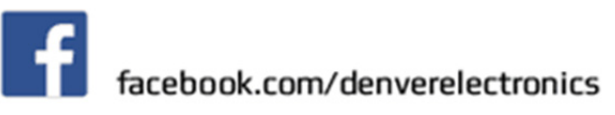

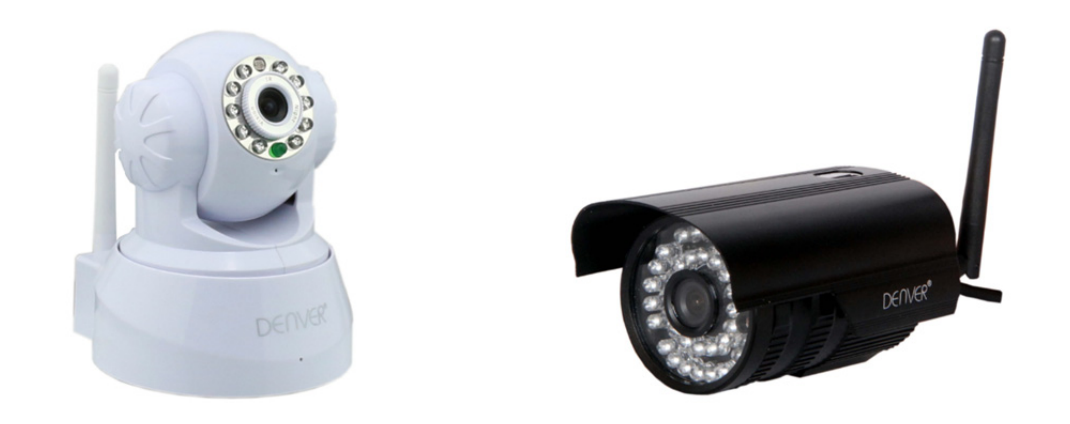

## **DENVER IPC-330**

#### **DENVER IPO-320**

#### Lista da embalagem:

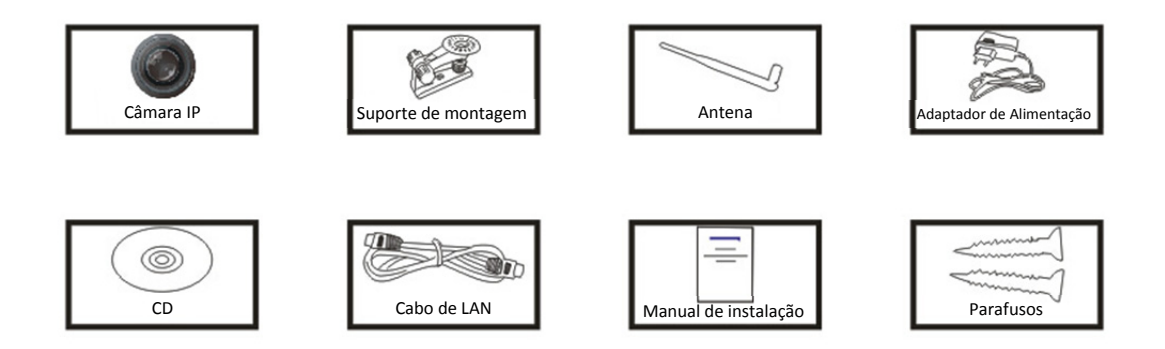

PNota: Alguns modelos não estão equipados com uma antena externa

#### Procedimentos de instalação:

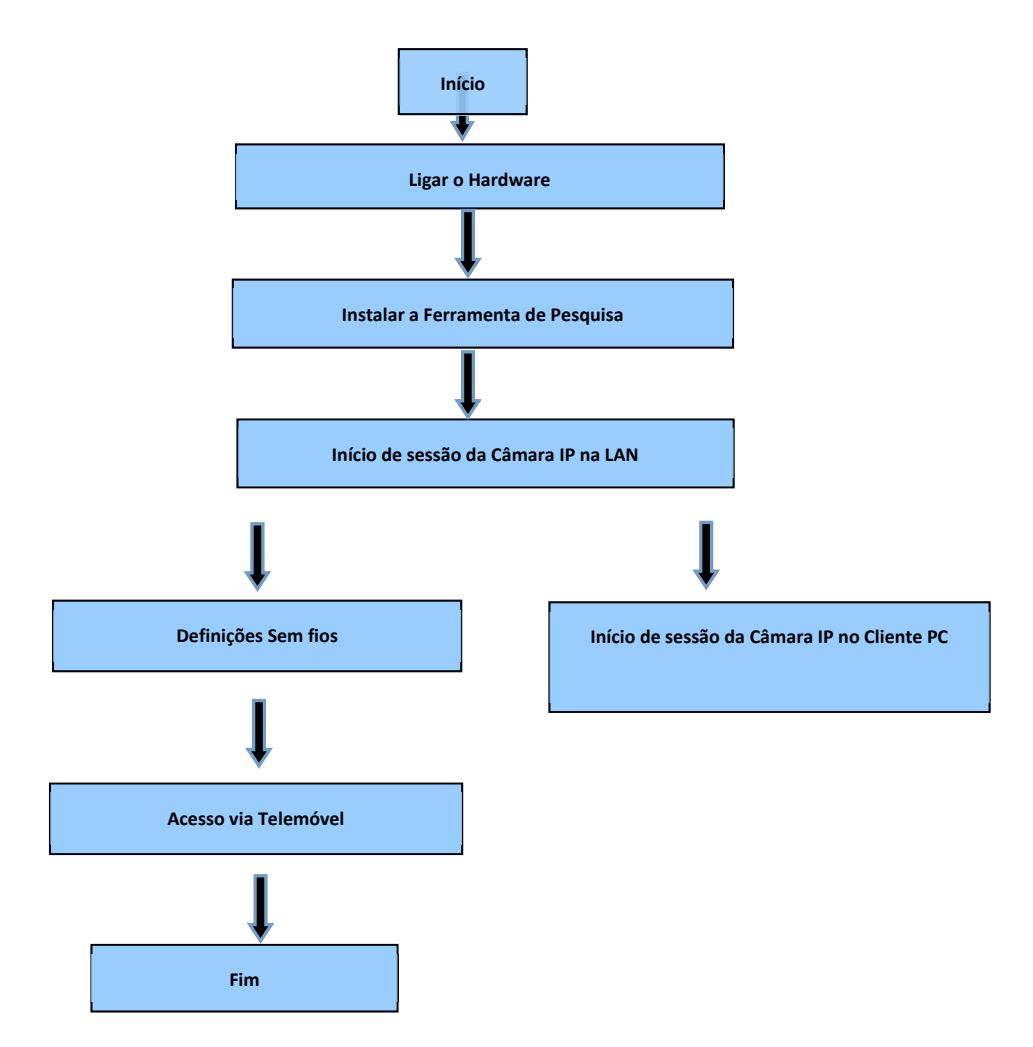

**Nota:** Para a primeira utilização da Câmara IP, por favor, consulte os procedimentos abaixo.

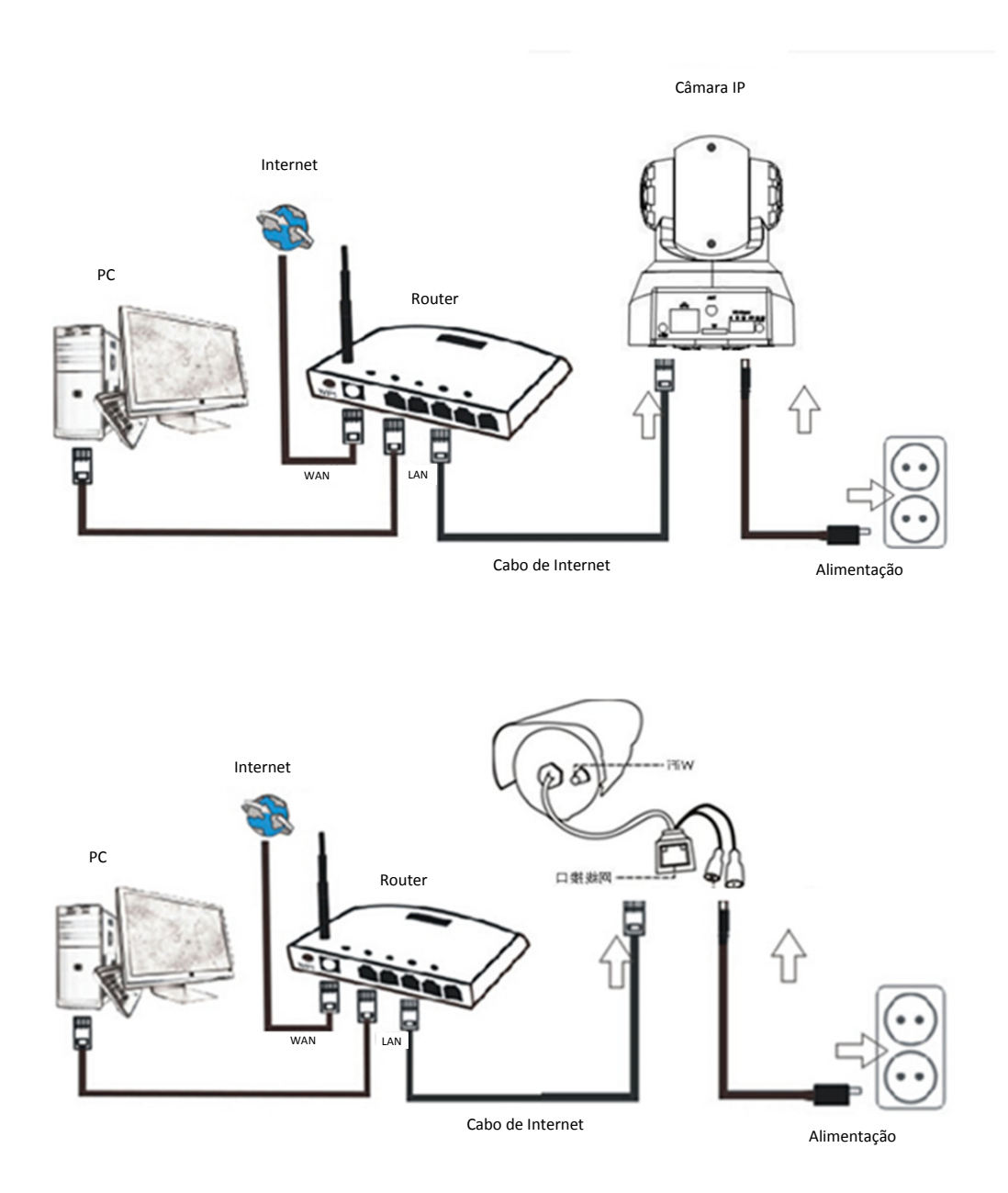

Ligue a câmara com o cabo de Internet ao router e com o cabo de alimentação à tomada, tal como apresentado abaixo.

## 1. Instalação da Ferramenta de Pesquisa

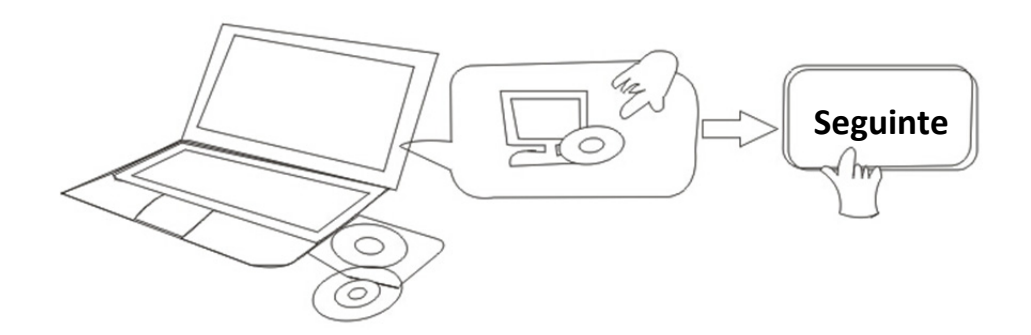

#### Insira o CD e instale o seguinte software:

1. Abra o ficheiro "IPC-330 & IPO-320"-"Visualização do Navegador":

Clique em "Configuração do OCX"—"Seguinte"—"Instalar"—"Concluir"

2. Abra o Ficheiro "Ferramenta de Pesquisa", Copie a "Ferramenta de Pesquisa" para o ambiente de trabalho e inicie-a.

## 2. Início de sessão da Câmara IP na LAN

Depois de ligar corretamente o hardware, inicie a ferramenta de pesquisa e o endereço IP da câmara será apresentado automaticamente.

| C DENVE | R Search Tool    |                    | and a strength    |                |               | X        |
|---------|------------------|--------------------|-------------------|----------------|---------------|----------|
| DEr     | NVER"            |                    |                   |                |               |          |
| Device  | Name             | IP Address         | P2P-ID            | System Version | App Version   | MAC      |
| 3       | 3louhoumenlouti  | 192.168.1.200:2000 | JWEV-078461-MKPDZ | 67.2.2.154     | 9.0.4.72      | 00-B1-C1 |
| E       | IP Camera        | 192.168.1.101:80   | WXH-000002-BCFEB  | V7.1.4.1.13    | E-22.0.720.18 | 00-E0-F8 |
| H       | TPCAM            | 192.168.1.150:99   |                   | 67.4.66.13     | 9.0.720.65    | 00-D0-B2 |
| E       |                  | 192.168.1.251:8082 | HWAA-014476-EBAAC | V7.1.4.1.13    | E-41.1.720.19 | 00-E0-F8 |
| E       |                  | 192.168.1.250:8081 | HWAA-006106-EBAFC | V7.1.4.1.13    | E-21.0.720.15 | AC-A2-13 |
| H       | 3loucriejian2    | 192.168.1.205:2005 | JWEV-136168-VMPLP | 67.4.64.45     | 9.0.720.65    | 00-D5-20 |
| J       | IPCAM            | 192.168.1.114:99   | WXO-000002-EAEAD  | 67.2.6.10      | 9.0.4.72      | 00-D6-15 |
| J       | 3louhoumenlouti  | 192.168.1.203:2003 | JWEV-115132-DPHRB | 67.2.2.185     | 9.0.4.72      | 00-D7-15 |
| J       | 5louqianmenlouti | 192.168.1.207:2007 | JWEV-078380-HDKGG | 67.2.2.154     | 9.0.19.45     | 00-97-98 |
| _       |                  |                    |                   |                |               |          |
|         |                  |                    |                   |                |               |          |
| _       |                  |                    |                   |                |               |          |
|         |                  |                    |                   |                |               |          |
|         |                  |                    |                   |                |               |          |
|         |                  |                    |                   |                |               |          |
| •       |                  |                    |                   |                |               | •        |
|         |                  |                    | _                 |                |               |          |
| Languag | e English        |                    |                   |                | IP Match      |          |
|         |                  |                    | _                 |                |               |          |

**Nota:** Se a Ferramenta de Pesquisa apresentar a mensagem <u>A mascara de subrede não</u>

corresponde, por favor, clique em

IP Match

Faça duplo clique no endereço IP da câmara na ferramenta de pesquisa. Será apresentada uma interface de Início de sessão no seu navegador predefinido, como esta abaixo:

| Windows 安全                                                                                                    |
|----------------------------------------------------------------------------------------------------|
| The server 192.168.1.150 is asking for your user name and password. The server reports that it is from GoAhead. |
| admin<br>密码<br>回记住我的凭据                                                                                          |
| 确定 取消                                                                                                    |

#### **Nota: Utilizador: Palavra-passe do administrador:** *Nenhum/em branco*

(Por motivos de segurança, por favor, altere as informações da conta após o início de sessão)

Depois de introduzir o nome de utilizador e palavra-passe corretos, este ecrã será apresentado.

(Suporta 6 visitantes para visualização online ao mesmo tempo)

| English   S<br>OCX Dow | Svenska   S<br>mload | spanish   Deutsch   French   Italian   Korean   Russian   Portugal   Japanese   polski   Danish   Finnish   简体中文   繁體中文 |
|------------------------|----------------------|----------------------------------------------------------------------------------------------------|
|                        | Ø                    | ActiveX Mode (For IE Browser)<br>Sign in                                                                                |
|                        | 0                    | Server Push Mode (For FireFox, Google Browser)<br>Sign in                                                               |
|                        |                      | No Plug-In Mode (for smartphone browserJPEG)<br>Sign in                                                                 |
|                        |                      | attention: propose using 1024 * 768 screen resolution                                                                   |

Nota:

 Se utilizar o navegador do IE, por favor, escolha o primeiro modo de início de sessão (Modo ActiveX) para iniciar sessão. Se utilizar outros navegadores, tais como, o Firefox, Safari ou Google Chrome, deverá escolher o segundo modo de início de sessão (Modo Servidor Push). Não escolha o modo errado, uma vez que não visualizará o vídeo. Por outro lado, ao usar o Modo Servidor Push, perderá funções, como a Gravação, Áudio bidirecional e controlo de IV.

- 2) Se utilizar o navegador do IE para ligar a câmara pela primeira vez, poderá não aparecer nenhuma imagem e, em vez disso, será apresentada uma mensagem do ActiveX, pelo que clique na mesma, escolha Executar Suplemento, atualize a interface do IE, inicie novamente sessão na câmara e, em seguida, poderá ver o vídeo ao vivo.
- A. Clique em "Transferência do OCX" para o transferir e instalar.
- B. Atualize a página da Web e inicie sessão novamente para o vídeo da câmara ser apresentado conforme abaixo

## Vídeo ao vivo

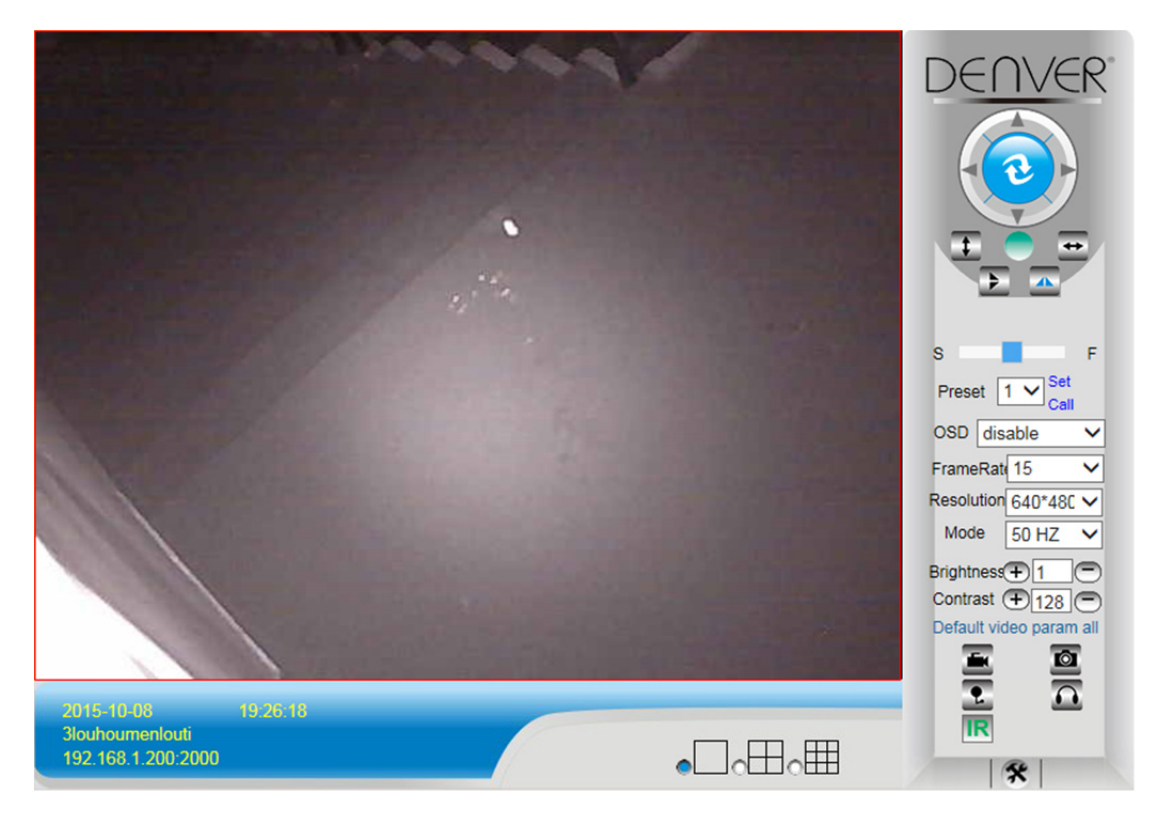

### 3. Definições Sem Fios

- 1) Clique no ícone para aceder às definições de "LAN Sem Fios"
- 2) Procure os sinais de rede Wi-Fi e escolha o SSID pretendido
- 3) Certifique-se de que todos os parâmetros são os mesmos que no seu router e introduza a chave de rede Wi-Fi.
- 4) Após 30 segundos, clique em "Verificar" e a notificação irá mostrar-lhe se as definições de rede Wi-Fi tiveram êxito

5) Se estiverem corretas, regresse simplesmente para selecionar "Aplicar" e, em seguida, desligue o cabo de rede.

**Nota:** Se não for possível encontrar o Endereço IP da câmara através da ferramenta de pesquisa, por favor, ligue novamente o cabo de Internet para verificar as definições de rede Wi-Fi

|                                  |                         | Device information                  |
|----------------------------------|-------------------------|-------------------------------------|
|                                  | Device Status           | Alias Settings                      |
| Device Firmware Version          | 67.2.6.10               | Device date&Time                    |
| Device Embeded Web UI<br>Version | 9.0.4.72                | Users Settings                      |
| Alias                            | IPCAM                   | Multi-Device Settings               |
| Device ID                        | WXO-000002-EAEAD        | Basic Network Settings              |
| Alarm Status                     | None                    | Wireless Lan Settings               |
| UPnP Statusupnp                  | No Action               | DDNS Service Settings               |
| DDNS Status                      | No Action               | Mail Service Settings               |
| MAC                              | 00:D6:15:04:21:FD       | Ftp Service Settings                |
| WIFI MAC                         | 00:D6:15:04:21:FE       | Alarm Service Settings              |
| sd total capacity(M)             | 0 M                     | PTZ Settings                        |
| sd remaining capacity(M)         | 0 M                     | Local record path<br>Upgrade Device |
| sd state                         | sd card is not inserted | Firmware                            |
| Language                         | English V               | Record Schedule                     |
|                                  |                         | Alarm Log                           |
|                                  | Refresh                 | Back                                |

#### Verificar o Estado da Ligação do Sinal de Rede Wi-Fi

Checking WiFi, please wait about 30 seconds.

Connected to WiFi successfully. Select "Apply" to save these settings.

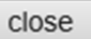

#### 4. Definições do Serviço DDNS

- 1). Clique no ícone para aceder às "Definições do Serviço DDNS".
- 2). Escolha o servidor DDNS e introduza o nome de utilizador e palavra-passe de DDNS.
- Envie, atualize e, em seguida, o estado de DDNS será apresentado como "DDNS Com Êxito".

| DDNS Service Settings                                                 |              |  |  |  |  |  |  |  |
|-----------------------------------------------------------------------|--------------|--|--|--|--|--|--|--|
| DDNS Service                                                          | vipcam.org   |  |  |  |  |  |  |  |
| DDNS User                                                             | G1200        |  |  |  |  |  |  |  |
| DDNS Password                                                         | •••••        |  |  |  |  |  |  |  |
| DDNS Status                                                           | DDNS Succeed |  |  |  |  |  |  |  |
| proxy config is needed if the device is in China Mainland or HongKong |              |  |  |  |  |  |  |  |
| Submit Refresh                                                        |              |  |  |  |  |  |  |  |

Assim, o endereço remoto é http://G1200.vipcam.org. Para a respetiva funcionalidade, tem de usar a função de reencaminhamento de porta do seu router. Através deste procedimento, criará um servidor virtual; introduza o endereço IP e a porta da sua câmara.

## 5. Definições do Serviço de Correio e Definições do Serviço de Alarme

 As Definições do serviço de correio são um requisito para a função de alarme. Se a sua câmara for ativada, enviar-lhe-á uma mensagem de correio eletrónico com fotos anexadas. Para tal, tem de garantir que o serviço de correio está corretamente configurado e que foi testado com êxito.

Segue-se um exemplo para o Gmail.

|                     |                                            | Device information        |
|---------------------|--------------------------------------------|---------------------------|
|                     | Mail Service Settings                      | Alias Settings            |
| Sender              | ·················@gmail.c                  | Device date&Time Settings |
| SMTP Server         | smtp.gmail.com Please select               | Users Settings            |
| SMTP Port           | 465                                        | Multi-Device Settings     |
|                     |                                            | Basic Network Settings    |
| Need Authentication |                                            | Wireless Lan Settings     |
| SSL                 | TLS 🗸                                      | UPnP Settings             |
| SMTP User           | v                                          | DDNS Service Settings     |
| SMTP Password       |                                            | Mail Service Settings     |
|                     |                                            | Ftp Service Settings      |
| Receiver 1          | v                                          | Alarm Service Settings    |
| Receiver 2          | 22004 4000@qq.com                          | PTZ Settings              |
| Receiver 3          |                                            | Local record path         |
| TROUGHOI D          |                                            | Upgrade Device Firmware   |
| Receiver 4          |                                            | Alarm Log                 |
|                     | (Test) Please set at first, and then test. | Back                      |
|                     | Submit Refresh                             |                           |

Enviará uma mensagem de correio eletrónico se a câmara for ativada.

#### Tem de introduzir as seguintes informações:

Remetente: Introduza o seu endereço de correio eletrónico

**Destinatário:** Introduza o seu endereço de correio eletrónico ou um endereço de correio eletrónico diferente

Utilizador de SMTP: Introduza o nome de utilizador de correio eletrónico

Palavra-passe de SMTP: Introduza a sua palavra-passe de correio eletrónico

**Nota:** Esta função só funciona se a câmara IP for acedida através da rede. Se utilizar o Gmail, terá de configurar a porta como 465 e o SSL como TLS. O mais importante é verificar se o seu

Gmail tem o SMTP ativado.

Irá enviar-lhe uma notificação assim que a câmara for ativada (depende do modelo) Definições do Serviço de Alarme, por favor, introduza as mesmas definições que a captura de ecrã abaixo:

|               | _    | _      | _     | _      | _      | _    | _ | _   |   | larm | For   | nice  | Cat   | linge  | _    | _    | _    | _      | _  | _    | _  | _  | _  | -    | Device information       |
|---------------|------|--------|-------|--------|--------|------|---|-----|---|------|-------|-------|-------|--------|------|------|------|--------|----|------|----|----|----|------|--------------------------|
|               |      |        |       |        |        |      |   |     | A | am   | i Sei | vice  | Seu   | ungs   |      |      |      |        |    |      |    |    |    |      | Alias Settings           |
| Motion        | Dete | ect A  | rme   | ed     |        |      |   | ~   |   |      |       |       |       |        |      |      |      |        |    |      |    |    |    |      | Device date&Time Setting |
| Motion        | Dete | ect S  | ens   | sibili | ty     |      |   | 5   | T | he s | mall  | er th | e val | lue, t | he m | nore | sens | sitive |    |      |    |    |    |      | Users Settings           |
| Alarm I       | nput | Arm    | ned   |        |        |      |   |     |   |      |       |       |       |        |      |      |      |        |    |      |    |    |    |      | Multi-Device Settings    |
|               |      |        |       |        |        | _    | - |     |   | Alar | m tr  | igge  | reve  | ent    |      |      |      |        |    |      |    |    |    |      | Basic Network Settings   |
| Alarm r       | res  | et lin | ka    | ne     |        |      | I | Non | ~ | 1    |       |       |       |        |      |      |      |        | _  |      |    |    | _  | _    | Wireless Lan Settings    |
| in the second |      |        |       | 90     |        |      |   |     |   |      |       |       |       |        |      |      |      |        |    |      |    |    |    | _    | UPnP Settings            |
| IO LINK       | age  | on A   | lan   | m      |        |      |   |     |   |      |       |       |       |        |      |      |      |        |    |      |    |    |    | _    | DDNS Service Settings    |
| Send A        | larm | No     | tific | ation  | n by I | Mail |   | ~   |   |      |       |       |       |        |      |      |      |        |    |      |    |    |    |      | Mail Service Settings    |
| Upload        | Ima  | ige (  | on A  | lam    | n      |      |   | ~   |   |      |       |       |       |        |      |      |      |        |    |      |    |    |    |      | Ftp Service Settings     |
| Upload        | Inte | rval   | (Se   | con    | ds)    |      |   | 5   |   |      |       |       |       | 1      |      |      |      |        |    |      |    |    |    |      | Alarm Service Settings   |
|               |      |        |       |        |        |      |   |     |   | Alar | m A   | rmin  | a Tir | me     |      |      |      |        |    |      |    |    |    | _    | PTZ Settings             |
| Cabadu        | lor  | 7      |       |        |        |      |   |     |   | Alui |       |       | 9     | ne     |      |      |      |        |    |      |    |    |    | _    | Local record path        |
| Scheut        | ilei |        |       |        |        |      |   | ×   |   |      |       |       |       |        |      |      |      |        |    |      |    |    |    | _    | Upgrade Device Firmwar   |
| selecta       | all  |        |       |        |        | _    |   | ~   | _ |      |       |       | _     |        | _    |      |      |        | _  |      |    |    |    | _    | Alarm Log                |
| Day           | 0    | 1      | 2     | 3      | 4      | 5    | 6 | 7   | 8 | 9    | 10    | 11    | 12    | 13     | 14   | 15   | 16   | 17     | 18 | 19   | 20 | 21 | 22 | 23   | Back                     |
| Sun           |      |        |       |        |        |      |   |     |   |      |       |       |       |        |      |      |      |        |    |      |    |    |    |      |                          |
| Mon           |      |        |       |        |        |      |   |     |   |      |       |       |       |        |      |      |      |        |    |      |    |    |    |      |                          |
| Tue           |      |        |       |        |        |      |   |     |   |      |       |       |       |        |      |      |      |        |    |      |    |    |    |      |                          |
| Wed           |      |        |       |        |        |      |   |     |   |      |       |       |       |        |      |      |      |        |    |      |    |    |    |      |                          |
| Thu           |      |        |       |        |        |      |   |     |   |      |       |       |       |        |      |      |      |        |    | 1111 |    |    |    | IIIT |                          |
| Fri           |      |        |       |        |        |      |   |     |   |      |       |       |       |        |      |      |      |        |    |      |    |    |    |      |                          |
|               |      |        |       |        |        | TH   |   |     |   |      |       |       |       | TH     |      |      |      |        |    |      |    | TH |    |      |                          |

Se deixar a página da câmara (navegador) ligada e se a câmara ficar ativada, será gravado 1 minuto.

## 6. Caminho de Gravação e Captura

| Record & Capture Path      | D:\ | select                            |
|----------------------------|-----|-----------------------------------|
| Record file length(MB)     | 100 | Least 100MB , MAX 1000MB          |
| Record time length(Minute) | 5   | Least 5 Minutes , MAX 120 Minutes |
| Reserved disk space(MB)    | 200 | Least 200MB                       |
| Record cover               |     |                                   |

- Caminho de Gravação e Captura: Onde armazenar ficheiros, vídeos e fotos. (Se não for possível escolher, preste atenção ao SO e versão do IE do seu PC e use o navegador do IE.)
- Comprimento do ficheiro de gravação: No mínimo, 100MB
- Duração do tempo de gravação: No mínimo, 5 minutos.
- Espaço reservado no disco: Se o espaço no disco do seu PC for inferior a 200MB, pare de gravar.
- Cobertura de gravação: Elimine os ficheiros antigos quando a capacidade do disco estiver quase esgotada.

# 7. Programação da Gravação (Para IPC-330 com função de gravação do cartão SD)

Esta secção explica as **Definições de gravação do cartão SD**. Se o cartão SD tiver sido inserido, a capacidade do cartão será apresentada. No entanto, no início, terá de formatá-lo. Inclui: Cobertura de gravação, Tempo de gravação, Gravação temporizada. As definições são as seguintes:

|                          | Pecord Schdule                 |                                      | Device information                      |  |
|--------------------------|--------------------------------|--------------------------------------|-----------------------------------------|--|
|                          | Alias Settings                 |                                      |                                         |  |
| ad total capacity(M)     | 0 M                            |                                      | Device date&Time Setting                |  |
| sd remaining capacity(M) | 0 M                            |                                      | Users Settings<br>Multi-Device Settings |  |
| sd state                 | sd card is not inserted Format |                                      |                                         |  |
| Record coverage          |                                |                                      | Basic Network Settings                  |  |
| Record time(minute)      | 10                             | Recording time range: 5-190 minutes  | Wireless Lan Settings                   |  |
| ,                        |                                | Recording time range. 5* roo minutes | UPnP Settings                           |  |
| limer recording          |                                |                                      | DDNS Service Settings                   |  |
| select all               |                                |                                      | Mail Service Settings                   |  |
| Day 0 1 2 3 4 5          | 6 7 8 9 10 11 12 13            | 14 15 16 17 18 19 20 21 22 23        | Ftp Service Settings                    |  |
| Sun                      |                                |                                      | Alarm Service Settings                  |  |
| Mon                      |                                |                                      | PTZ Settings                            |  |
| Tue                      |                                |                                      | Local record path                       |  |
| Wed                      |                                |                                      | Upgrade Device Firmwar                  |  |
| Thu                      |                                |                                      | Record Schedule                         |  |
| Fri                      |                                |                                      | Alarm Log                               |  |
|                          |                                |                                      | Back                                    |  |

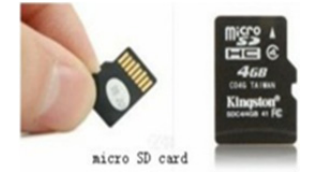

Cobertura de gravação: Elimine os ficheiros antigos quando o cartão SD estiver quase cheio. Tempo de gravação: Crie um ficheiro de vídeo a cada 10 minutos. Gravação temporizada: Defina a hora, selecione tudo e armazene a gravação no cartão SD.

Pode reproduzir o vídeo online com o navegador do IE. Prima o botão "Enter" e escolha o

código do último início de sessão:

| SD card video playback | online(For IE browser) |
|------------------------|------------------------|
| Sign in                |                        |

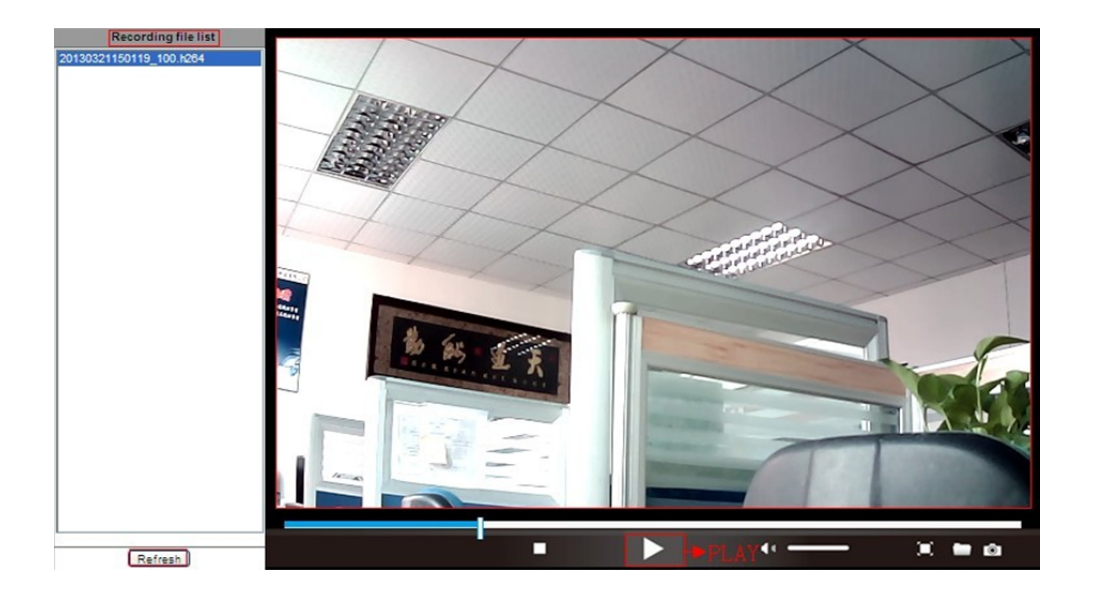

## 8. Atualização do Firmware do Dispositivo e Registo no Sistema

1). Com esta opção, é possível reinicializar a câmara, restaurá-la para as respetivas predefinições de fábrica e atualizar o sistema.

|                            | Ungrada Davias Firmwara  |         | Device information              |
|----------------------------|--------------------------|---------|---------------------------------|
| Restore Factory Settings   | Restore Factory Settings |         | Alias Settings Device date&Time |
| Reboot Device              | Reboot Device            | 1       | Settings<br>Users Settings      |
| Upgrade Device Firmware    | 浏览                       | Upgrade | Multi-Device Settings           |
| Upgrade Device Embeded Web | 浏览                       | Upgrade | Basic Network Settings          |
|                            |                          |         | Wireless Lan Settings           |
|                            |                          |         | DDNS Service Settings           |
|                            |                          |         | Mail Service Settings           |
|                            |                          |         | Ftp Service Settings            |
|                            |                          |         | Alarm Service Settings          |
|                            |                          |         | PTZ Settings                    |
|                            |                          |         | Local record path               |
|                            |                          |         | Upgrade Device<br>Firmware      |
|                            |                          |         | Record Schedule                 |
|                            |                          |         | Alarm Log                       |
|                            |                          |         | Back                            |
|                            |                          |         |                                 |

2). O Registo do alarme é fornecido para os administradores monitorizarem os eventos de alarme

|              |                                      |                      |               | _ | Device information           |
|--------------|--------------------------------------|----------------------|---------------|---|------------------------------|
|              |                                      |                      | Alarm Log     |   | Alias Settings               |
| gpio<br>gpio | alarm 2015-09-10<br>alarm 2015-09-10 | 18:02:29<br>18:01:18 |               | ^ | Device date&Time<br>Settings |
| gpio         | alarm 2015-09-10                     | 18:00:08             |               |   | Users Settings               |
| gpio         | alarm 2015-09-10                     | 17:58:57             |               |   | Multi-Device Settings        |
| gpio         | alarm 2015-09-10                     | 17:56:36             |               |   | Basic Network Settings       |
| gpio         | alarm 2015-09-10                     | 17:55:26             |               |   | Dusic Network Settings       |
| gpio         | alarm 2015-09-10                     | 17:54:16             |               |   | Wireless Lan Settings        |
| gpio         | alarm 2015-09-10                     | 17:53:05             |               |   | DDNS Service Settings        |
| gpio         | alarm 2015-09-10                     | 17:50:43             |               |   | Mail Service Settings        |
| gpio         | alarm 2015-09-10                     | 17:49:33             |               |   | Eta Sanvica Sattinge         |
| gpio         | alarm 2015-09-10                     | 17:48:23             |               |   | Ftp Service Settings         |
| gpio         | alarm 2015-09-10                     | 17:47:12             |               |   | Alarm Service Settings       |
| gpio         | alarm 2015-09-10                     | 17:46:02             |               |   | PTZ Settings                 |
| gpio         | alarm 2015-09-10                     | 17:44:51             |               |   | Local record path            |
| gpio         | alarm 2015-09-10                     | 17:43:41             |               |   | Upgrade Device               |
| gpio         | alarm 2015-09-10                     | 17:41:19             |               |   | Firmware                     |
| gpio         | alarm 2015-09-10                     | 17:40:09             |               |   | Record Schedule              |
| gpio         | alarm 2015-09-10                     | 17:38:59             |               |   | Necolu Schedule              |
| gpio         | alarm 2015-09-10                     | 17:37:48             |               |   | Alarm Log                    |
| gpio         | alarm 2015-09-10                     | 17:36:38             |               |   | Back                         |
| gpio         | alarm 2015-09-10                     | 17:35:27             |               |   |                              |
| gpio         | alarm 2015-09-10                     | 17:33:06             |               |   |                              |
| apio         | alarm 2015-09-10                     | 17:31:55             |               |   |                              |
| gpio         | alarm 2015-09-10                     | 17:30:45             |               |   |                              |
| gpio         | alarm 2015-09-10                     | 17:29:35             |               |   |                              |
| gpio         | alarm 2015-09-10                     | 17:28:24             |               |   |                              |
|              |                                      |                      | clear Refresh |   |                              |

## 9. Definições Básicas de Rede e Definições de PTZ

1). Através das definições, pode definir algumas funções de PTZ

|                     |                | Device information     |
|---------------------|----------------|------------------------|
|                     | PTZ Settings   | Alias Settings         |
| against pre-bit     |                | Device date&Time       |
| Call Preset on boot | 1 🗸            | Settings               |
| PTZ speed           | 10 🗸           | Multi Dovice Settings  |
| Cruise Views        |                | Regis Network Settings |
|                     |                | Dasic Network Settings |
|                     | Submit Refresh | Wireless Lan Settings  |
|                     |                | DDNS Service Settings  |
|                     |                | Mail Service Settings  |
|                     |                | Ftp Service Settings   |
|                     |                | Alarm Service Settings |
|                     |                | PTZ Settings           |
|                     |                | Local record path      |
|                     |                | Upgrade Device         |
|                     |                | Firmware               |
|                     |                | Record Schedule        |
|                     |                | Alarm Log              |
|                     |                | Back                   |
|                     |                |                        |
|                     |                |                        |
|                     |                |                        |
|                     |                |                        |
|                     |                |                        |
|                     |                |                        |
|                     |                |                        |

 Pode modificar as Definições de rede do endereço IP e gateway, bem como o número de porta

|                            |                        | Device information         |
|----------------------------|------------------------|----------------------------|
|                            | Basic Network Settings | Alias Settings             |
| Obtain IP from DHCP Server |                        | Device date&Time           |
| IP Addr                    | 192.168.1.178          | Settings                   |
| Subnet Mask                | 255 255 255 0          | Users Settings             |
|                            | 200.200.200.0          | Multi-Device Settings      |
| Gateway                    | 192.168.1.1            | Basic Network Settings     |
| DNS Server2                | 202.96.134.33          | Wireless Lan Settings      |
|                            |                        | DDNS Service Settings      |
| Http Port                  | 99                     | Mail Service Settings      |
|                            | Cubmit Defeat          |                            |
| Submit Refresh             |                        | Alarm Service Settings     |
|                            |                        | PTZ Settings               |
|                            |                        | Local record path          |
|                            |                        | Upgrade Device<br>Firmware |
|                            |                        | Record Schedule            |
|                            |                        | Alarm Log                  |
|                            |                        | Back                       |
|                            |                        |                            |

## Definição de pseudónimo e Definição de Data e Hora do Dispositivo

- 1) Pode escolher qualquer servidor NTP e clicar em "Submeter"
- 2) Escolha o fuso horário pretendido e clique em "Submeter" para o ativar

|                       |                                         | Device information         |
|-----------------------|-----------------------------------------|----------------------------|
|                       | Device date&Time Settings               | Alias Settings             |
| Device Clock Time     | Mon, 21 Sep 2015 13:11:05 UTC           | Device date&Time           |
| Device Clock Timezone | (GMT +08:00) Beijing, Singapore, Taipei | Liepre Sottinge            |
| Sync with NTP Server  |                                         | Multi-Device Settings      |
| Ntp Server            | time.nist.gov V                         | Basic Network Settings     |
|                       | Sync with PC Time                       | Wireless Lan Settings      |
|                       |                                         | DDNS Service Settings      |
|                       | Submit Refresh                          |                            |
|                       |                                         | Ftp Service Settings       |
|                       |                                         | Alarm Service Settings     |
|                       |                                         | PTZ Settings               |
|                       |                                         | Local record path          |
|                       |                                         | Upgrade Device<br>Firmware |
|                       |                                         | Record Schedule            |
|                       |                                         | Alarm Log                  |
|                       |                                         | Back                       |
|                       |                                         |                            |
|                       |                                         |                            |
|                       |                                         |                            |

3) O nome de apresentação da câmara

|       | Alias Sattings | Device information                              |
|-------|----------------|-------------------------------------------------|
| Alias |                | Alias Settings<br>Device date&Time<br>Settings  |
|       | Submit Refresh | Users Settings                                  |
|       |                | Multi-Device Settings                           |
|       |                | Basic Network Settings                          |
|       |                | Wireless Lan Settings                           |
|       |                | DDNS Service Settings                           |
|       |                | Mail Service Settings                           |
|       |                | Ftp Service Settings                            |
|       |                | Alarm Service Settings                          |
|       |                | PTZ Settings                                    |
|       |                | Local record path<br>Upgrade Device<br>Firmware |
|       |                | Record Schedule                                 |
|       |                | Alarm Log                                       |
|       |                | Back                                            |
|       |                |                                                 |

## Definição de Utilizador e Definição de Vários Dispositivos

#### 1) Modificação da palavra-passe de utilizador

|               |                |          | Device information         |
|---------------|----------------|----------|----------------------------|
|               | Users Settings |          | Alias Settings             |
|               | User           | Password | Device date&Time           |
| Visitor       |                |          | Settings                   |
|               |                |          | Users Settings             |
| Operator      |                |          | Multi-Device Settings      |
| Administrator | admin          | ••••     | Basic Network Settings     |
|               |                |          | Wireless Lan Settings      |
|               | Submit Refresh |          | DDNS Service Settings      |
|               |                |          | Mail Service Settings      |
|               |                |          | Ftp Service Settings       |
|               |                |          | Alarm Service Settings     |
|               |                |          | PTZ Settings               |
|               |                |          | Local record path          |
|               |                |          | Upgrade Device<br>Firmware |
|               |                |          | Record Schedule            |
|               |                |          | Alarm Log                  |
|               |                |          | Back                       |
|               |                |          |                            |

- 2) Atualize o dispositivo na pesquisa da LAN para localizar e adicionar outra câmara
- 3) Clique no "2<sup>nd</sup> dispositivo" ou em qualquer outro dispositivo
- 4) Clique no equipamento de LAN adicionado na pesquisa e introduza o nome de utilizador e palavra-passe
- 5) Clique em "Submeter"

|                             |                                                                                        | Device information           |
|-----------------------------|----------------------------------------------------------------------------------------|------------------------------|
| Multi-Device Settings       |                                                                                        | Alias Settings               |
|                             |                                                                                        | Device date&Time<br>Settings |
| Device List in Lan          |                                                                                        | Users Settings               |
|                             |                                                                                        | Multi-Device Settings        |
|                             | Refresh                                                                                | Basic Network Settings       |
| The 1st Device              | This Device                                                                            | Wireless Lan Settings        |
| The 2nd Device              | IPCAM(192.168.1.154)                                                                   | DDNS Service Settings        |
| The 3rd Device              | None                                                                                   | Mail Service Settings        |
| The 4th Device              | None                                                                                   | Ftp Service Settings         |
| The Sfi Device              | None                                                                                   | Alarm Service Settings       |
| The Sil Device              | None                                                                                   | PTZ Settings                 |
| The 6si Device              | None                                                                                   | Local record path            |
| The 7se Device              | None                                                                                   | Upgrade Device               |
| The 8ei Device              | None                                                                                   | Filliware                    |
| The 9ni Device              | None                                                                                   | Record Schedule              |
| attention: If you want to a | ccess the device from internet, be sure the host and port that you set can be accessed | Alarm Log                    |
|                             | from internet.                                                                         | Back                         |
|                             | Submit Refresh                                                                         |                              |

#### Perguntas Mais Frequentes:

#### A. Palavra-passe esquecida

- Reinicialize a sua câmara. Com a alimentação ligada, tem de premir o botão REINICIALIZAR durante 10 segundos. Irá encontrar o botão na parte inferior da câmara. Nas câmaras exteriores, o botão de reinicialização branco encontra-se localizado no final do cabo de alimentação.
- Após a conclusão da reinicialização, a câmara é reinicializada para as definições de fábrica e o nome de utilizador e palavra-passe voltam a ser "admin".

## B. Só é apresentado um ecrã negro sem nenhum vídeo no navegador

Nota: Se continuar a não aparecer nenhum vídeo ao vivo depois de executar o OCX ActiveX, por favor, tente ativar as opções do ActiveX nas definições de segurança do IE, executando os seguintes passos:

- 1. Desative a firewall do seu computador.
- Altere as definições do ActiveX no navegador "IE" > "Ferramentas" > "Opções de Internet" > "Segurança" > "Nível Personalizado" > "Plug-ins e Controlo ActiveX" e deverá configurar todas as opções do ActiveX como "Ativado":

#### Especialmente:

Ative: Transferir controlos ActiveX não atribuídos

Ative: Inicializar e certificar controlos do ActiveX não marcados como seguros

Ative: Executar plug-ins e controlos do ActiveX

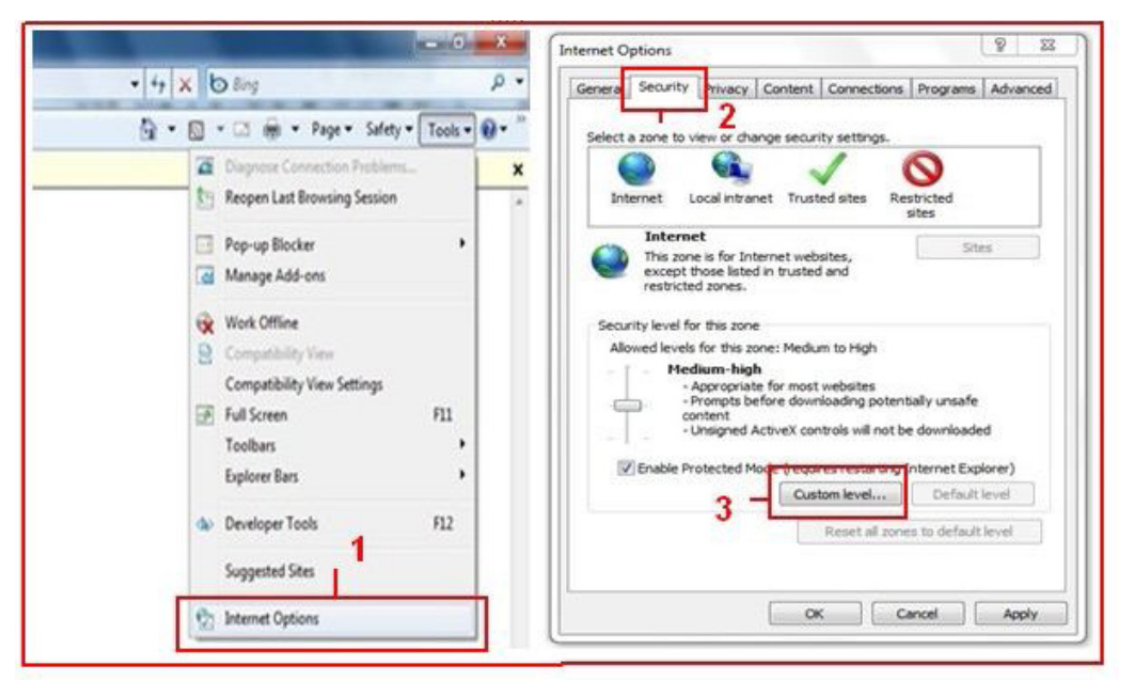

a.

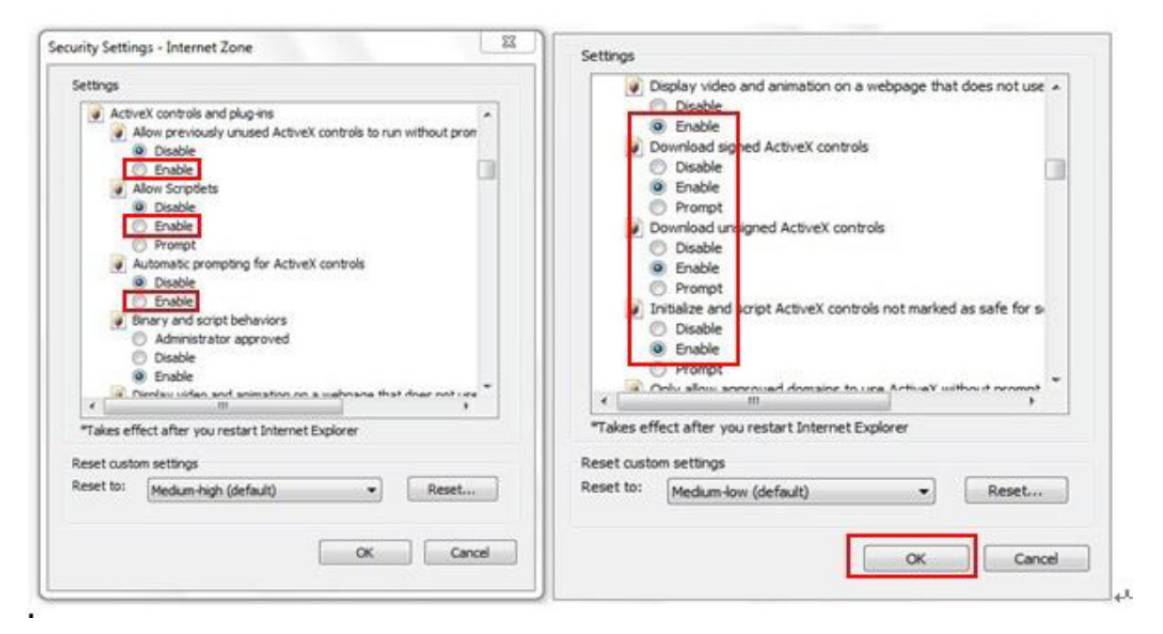

b.

TODOS OS DIREITOS RESERVADOS, COPYRIGHT DENVER ELECTRONICS A/S

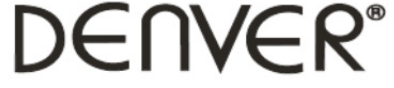

#### www.denver-electronics.com

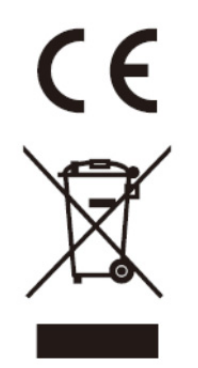

Equipamentos eléctricos e electrónicos, bem como as pilhas que os acompanham, contêm materiais, componentes e substâncias que podem ser perigosos à sua saúde e ao meio ambiente, caso o lixo (equipamentos eléctricos e electrónicos jogados fora, incluindo pilhas) não seja eliminado correctamente.

Os equipamentos eléctricos e electrónicos, bem como as pilhas, vêm marcados com um símbolo composto de uma lixeira e um X, como mostrado abaixo. Este símbolo significa que equipamentos eléctricos e electrónicos, bem como pilhas, não devem ser jogados fora junto com o lixo doméstico, mas separadamente.

Como o utilizador final, é importante que envie suas pilhas usadas a uma unidade de reciclagem adequada. Assim, certamente as pilhas serão recicladas de acordo com a legislação e o meio ambiente não será prejudicado.

Toda cidade possui pontos de colecta específicos, onde equipamentos eléctricos e electrónicos, bem como pilhas, podem ser enviados gratuitamente a estações de reciclagem e outros sítios de colecta ou buscados em sua própria casa. O departamento técnico de sua cidade disponibiliza informações adicionais quanto a isto.

Importador: DENVER ELECTRONICS A/S Stavneagervej 22 DK-8250 Egaa Dinamarca www.facebook.com/denverelectronics

Inter Sales A/S, declara que este tablet DENVER (DENVER IPC-330 e DENVER IPO-320) está em conformidade com os requisitos essenciais e outras regulamentações importantes da Directiva 1999/5/EC. Pode ser obtida uma cópia da Declaração de Conformidade em: Inter Sales A/S Stavneagervej 22 DK-8250 Egaa Dinamarca